## **ROOSUCCESS:**

## **DOCUMENTING THE OUTCOMES OF AN APPOINTMENT**

## Link to RooSuccess

After you have met with your student, you can document the outcomes for your future reference as well as anyone else in the student's Success Network to be able to view.

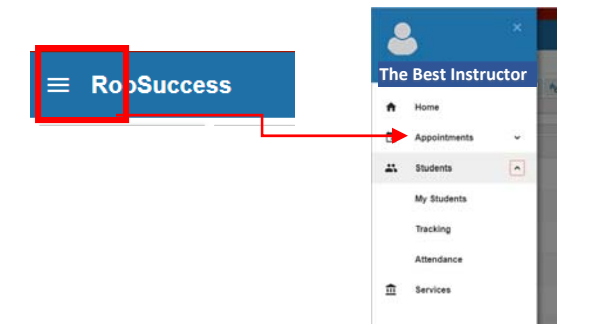

Rollover the tiny icon next to your student name 💼 , to see options. Click on the Outcomes button.

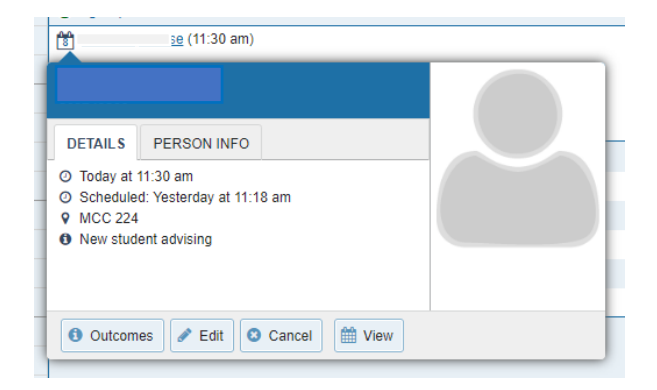

Under Outcomes, you can 1) indicate actual time that the appointment started and ended, if desired; 2) send documentation of your conversation to the student and/or 3) makes notes about what happened in the appointment for your future reference or for others in the student's Success Network to be able to review and reinforce. How you use this will vary with the student and the content of the appointment. Even if you do not send a copy of the note to the student, keep in mind that students can request to see any information that we keep on them. Once the comments are done, click Submit.

| dit Appointment                               |                                                                                                    |                                                                     |                                        |                               |                                  |                          | Never Mind Submit |                           |                   |                       |    |
|-----------------------------------------------|----------------------------------------------------------------------------------------------------|---------------------------------------------------------------------|----------------------------------------|-------------------------------|----------------------------------|--------------------------|-------------------|---------------------------|-------------------|-----------------------|----|
|                                               |                                                                                                    |                                                                     |                                        |                               |                                  |                          |                   | Nevel Millu               | 30                | uonnit                |    |
| Scheduling                                    | Outcomes                                                                                                    | SpeedNote                                                           | 5                                      |                               |                                  |                          |                   |                           |                   |                       |    |
| me 🕜                                          |                                                                                                    | to Actu                                                             | al End Tim                             | e                             | 1                                |                          |                   |                           |                   |                       |    |
| ttendance                                     | Student missed appointment                                                                                                    |                                                                     |                                        |                               |                                  |                          |                   |                           |                   |                       |    |
| mail                                          | Send a copy of note to student                                                                                                    |                                                                     |                                        |                               |                                  |                          |                   |                           |                   |                       |    |
|                                               |                                                                                                    |                                                                     |                                        |                               |                                  |                          |                   |                           |                   |                       |    |
| omments                                       |                                                                                                    |                                                                     |                                        |                               |                                  |                          |                   |                           |                   |                       |    |
| omments<br>omments are n                      | otes about the appo                                                                                                    | ointment, viewa                                                     | le only by                             | you an                        | nd other                         | people with              | h whom the a      | ppointmen                 | t is shared. The  | ese note:             | 5  |
| omments<br>omments are n<br>in be edited on   | otes about the appo<br>ly by you before or                                                                                                    | pintment, viewa<br>after the appoin                                 | le only by<br>ment for r               | you an<br>ecord-k             | nd other<br>keeping              | people with<br>purposes. | h whom the a      | ppointmen                 | nt is shared. The | ese note:             | 5  |
| omments<br>omments are n<br>in be edited on   | otes about the appo<br>ly by you before or                                                                                                    | pintment, viewa<br>after the appoin                                 | le only by<br>ment for r               | you an<br>ecord-k             | nd other<br>keeping              | people with<br>purposes. | h whom the a      | ppointmen                 | it is shared. The | ese note:             | 5  |
| omments<br>omments are n<br>in be edited on   | otes about the appo<br>ly by you before or                                                                                                    | pintment, viewa<br>after the appoin                                 | le only by<br>ment for r               | you an<br>ecord-k             | nd other<br>keeping              | people with<br>purposes. | h whom the a      | ppointmen                 | nt is shared. The | ese note:             | 5  |
| omments<br>omments are n<br>in be edited on   | otes about the appo<br>ly by you before or                                                                                                    | ointment, viewa<br>after the appoin                                 | le only by<br>ment for n               | you an<br>ecord-k             | nd other<br>keeping              | people with<br>purposes. | h whom the a      | ppointmen                 | nt is shared. The | ese note:             | 5  |
| omments<br>omments are n<br>in be edited on   | otes about the appo<br>ly by you before or                                                                                                    | ointment, viewa<br>after the appoin                                 | le only by                             | you an<br>ecord-k             | nd other<br>keeping              | people with<br>purposes. | h whom the a      | ppointmen                 | nt is shared. The | ese note:             | 5  |
| omments<br>omments are n<br>an be edited on   | otes about the appo                                                                                                    | ointment, viewa<br>after the appoin                                 | le only by<br>ment for r               | you an<br>ecord-k             | nd other<br>keeping              | people with<br>purposes. | h whom the a      | ppointmen                 | nt is shared. The | ese note:             | 5  |
| Permission                                    | otes about the appr<br>ly by you before or<br>s: People with the f                                                                                                    | ointment, viewa<br>after the appoin                                 | le only by<br>ment for r<br>ay be able | you an<br>ecord-k             | nd other<br>keeping<br>e this ap | people with<br>purposes. | h whom the a      | ppointmen<br>i relationsh | nt is shared. The | ese note:             | \$ |
| Permission  Provide Internet                  | otes about the appr<br>ly by you before or<br>s: People with the f<br>ational Advisor                                                                                                    | ointment, viewa<br>after the appoin                                 | le only by<br>ment for n               | you an<br>ecord-k<br>e to see | nd other<br>keeping<br>e this ap | people with<br>purposes. | h whom the a      | ppointmer<br>relationsh   | nt is shared. Thi | ese note:<br>lent(s): | \$ |
| Permission  Provo                             | otes about the approvement of the approvement of th | ointment, viewa<br>after the appoin                                 | le only by<br>ment for n<br>ay be able | you an<br>ecord-k<br>e to see | nd other<br>keeping<br>e this ap | people with<br>purposes. | h whom the a      | ppointmen                 | It is shared. The | ese note:<br>lent(s): | 5  |
| Permission  Permission  Provo  Acade          | otes about the approvement of the approvement of the approvement of the approvement of the second strength of the second strength of the  | intment, viewa<br>after the appoin<br>ollowing roles n<br>nistrator | le only by<br>ment for r<br>ay be able | you an<br>ecord-k             | nd other<br>keeping<br>e this ap | people with<br>purposes. | h whom the a      | ippointmen                | It is shared. The | ese note:<br>lent(s): | 5  |
| Permission Permission Inter Provo Acade Acade | otes about the approvement of the approvement of the approvement of the approvement of the ational Advisor sts Office mic Recovery Adm mic Recovery Ment                                                                                                    | ollowing roles n<br>nistrator                                       | ie only by<br>ment for n<br>ay be able | you an<br>ecord-k             | nd other<br>keeping<br>e this ap | people with<br>purposes. | h whom the a      | ppointmen                 | It is shared. The | ese note:<br>lent(s): | 5  |

Documenting the meeting in this way will connect the notes to Meetings in the student "folder":

- Click on a student name to "open the folder" and see details on your student. You can find documentation of an appointment under either the **Meetings tab or the Notes Tab:** 

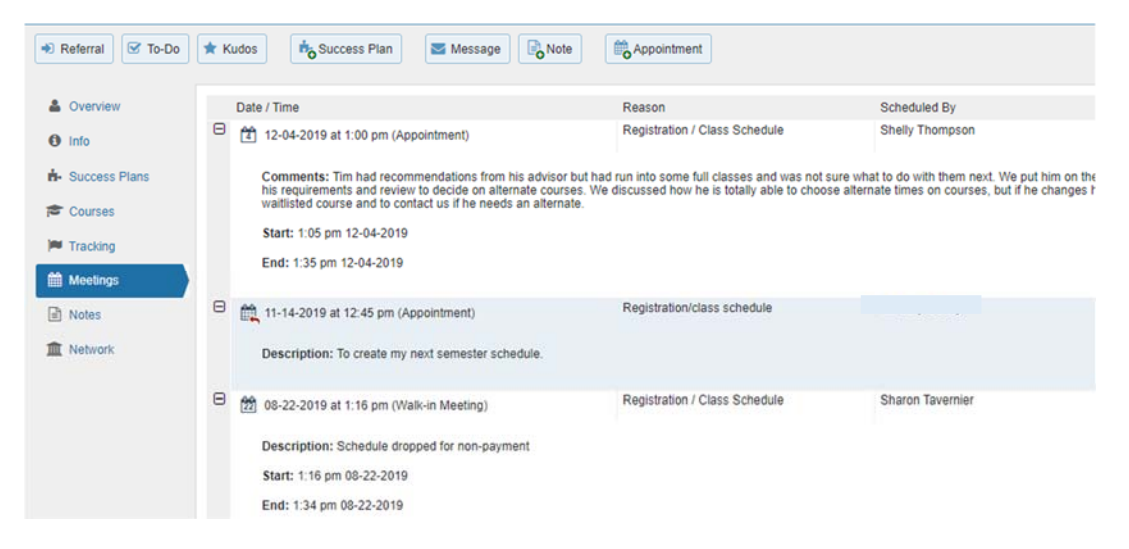

## Or the Notes tab:

| Overview         | Cre | eated In Term                                                                                                    | Written By                                                                                       |                                                                                                    |  |  |  |
|------------------|-----|----------------------------------------------------------------------------------------------------|--------------------------------------------------------------------------------------------------|----------------------------------------------------------------------------------------------------|--|--|--|
| Info             | Ac  | tive                                                                                                    | ~                                                                                                | Anyone                                                                                                    |  |  |  |
| n- Success Plans |     | Туре                                                                                                    | Subject                                                                                          |                                                                                                    |  |  |  |
| Courses          | Œ   | Flag Comment                                                                                                    | Clear Comment<br>Not Engaged (Effort/Performance                                                 | 2)                                                                                                    |  |  |  |
| Tracking         | Œ   | Advising Note                                                                                                    | Follow-up from our meeting today                                                                 |                                                                                                    |  |  |  |
| Meetings         | Θ   | Appointment Comment                                                                                                 | Appointment with '                                                                               | on 12/4/2019 for Registration / Class Schedule                                                                        |  |  |  |
| Notes            |     | Tim had recommendations from his a<br>and review to decide on alternate cou<br>contact us if he needs an alternate. | dvisor but had run into some full classes and<br>irses. We discussed how he is totally able to o | was not sure what to do with them next. We put him on th<br>hoose alternate times on courses, but if he changes his o |  |  |  |
| Network          | œ   | Flag Comment                                                                                                    | Raise Comment<br>Mid-term Alert                                                                  |                                                                                                    |  |  |  |
|                  | Œ   | Flag Comment                                                                                                    | Raise Comment                                                                                    |                                                                                                    |  |  |  |